# How to Import Previous Database (M8000) Using MyoVision software Atlas & Apricot

Last Modified on 02/19/2018 4:35 pm PST

#### Summary

If you recently upgraded from the M8000 software and are attempting to import a previous database file to your new installation of MyoVision Atlas or Apricot, you may encounter a Jet database engine error. Your database is saved in a database goverened by Microsoft Access, which will hiccup and cause this error. The MyoVision software no longer uses this database format because of its tendency to cause errors. If you encounter this error you are using an older version of the software. This document will go into the specifics of resolving this error.

#### Before You Begin

- You will want to make sure every step of the way that you have created a backup of your existing database.
- Backup your files before proceeding with any database recovery. There is no guarantee that your database will be 100% intact.

## 1. Open MyoVision Software

Open your **new installation of the Myovision** Atlas or Apricot software. Click on the icon your desktop or from your **Start** menu

### 2. Previous Database

Click File and select Import then click on Previous Database

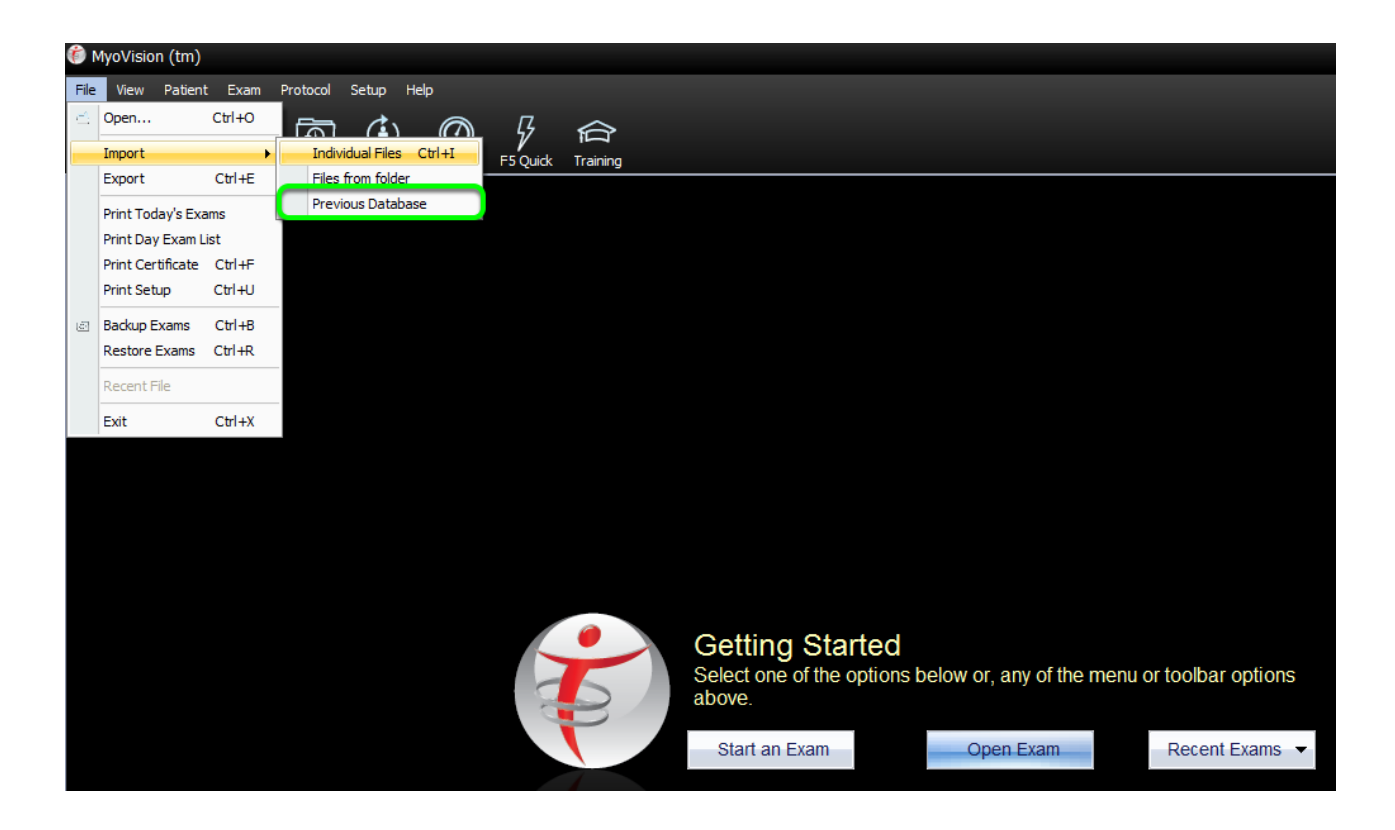

### 3. Important Process

Select OK when you receive the Important Process warning prompt

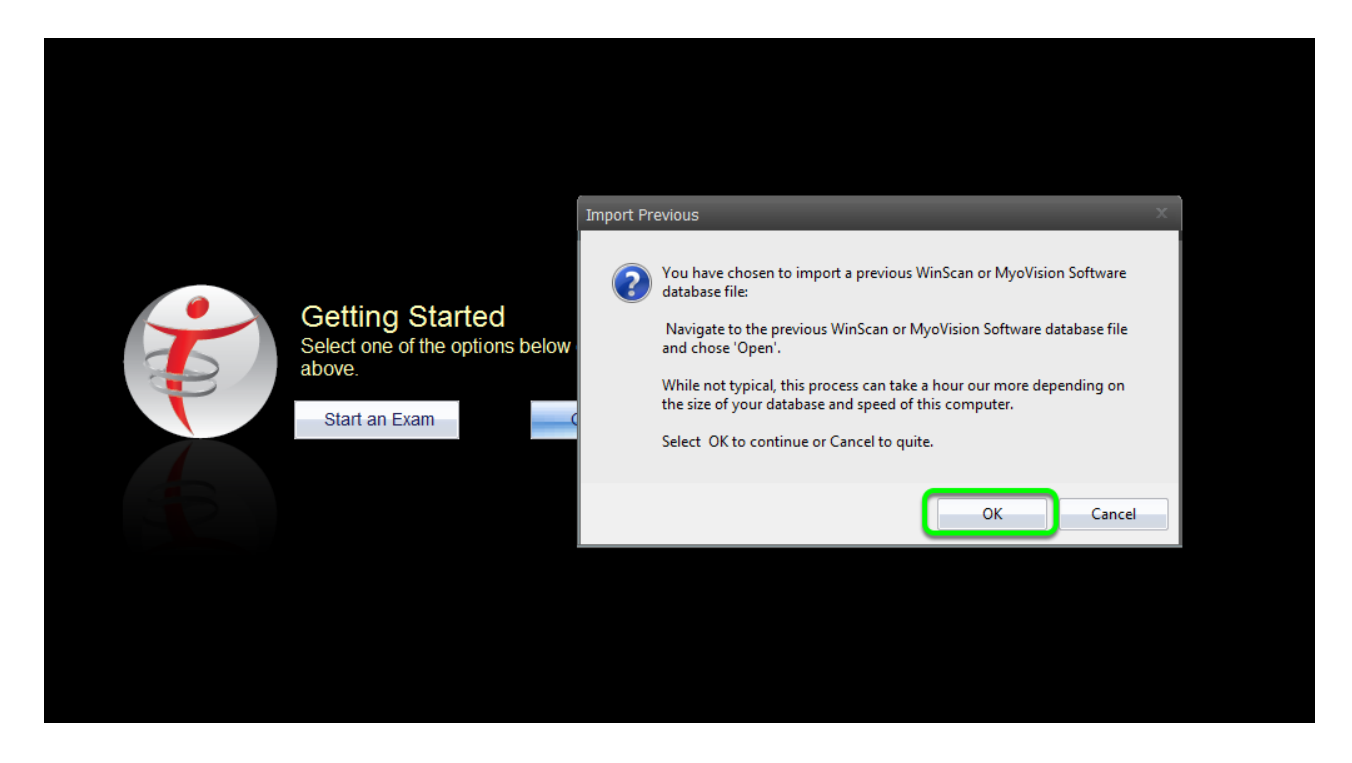

### 4. Locate Database

You will be prompted to locate and select the database file you wish to

**import.** Please note that the default directory is C:/WinScang8. The file for the old Access database is **database.mdb**. *If your database is located in an alternate directory, you will need to locate where your database is stored in order to obtain the correct directory path.* 

Note: If two .mdb files are listed, take the larger size of the ones listed. This is your database; you want the most data available.

|                                                                                          | Restore M<br>Look in: | IyoVision Database<br>WinScan98    | <b>← €</b> (  | <b>-*</b> ■• | ×  |  |
|------------------------------------------------------------------------------------------|-----------------------|------------------------------------|---------------|--------------|----|--|
| Getting Started<br>Select one of the options below or, a<br>above.<br>Start an Exam Open | Name 🔺                |                                    | Date modified |              | Т  |  |
|                                                                                          | 📕 📗 SlideShov         | 3/19/2013 7:48 AM                  |               | Fi           |    |  |
|                                                                                          | SQLScrip              | 3/19/2013 7:48 AM                  |               | Fi           |    |  |
|                                                                                          | 🛛 🎍 Training2         | 🕌 Training2                        |               |              | Fi |  |
|                                                                                          | 🕙 database            | 3/13/2013 11:16 AM                 |               | м            |    |  |
|                                                                                          | •                     | III                                |               |              | F  |  |
|                                                                                          | File name:            | database.mdb                       |               | Open         |    |  |
|                                                                                          | Files of type:        | MyoVision/WinScan database (*.mdb) | -             | Cancel       |    |  |
|                                                                                          |                       |                                    |               | Help         |    |  |

## 5. Open Database

Click **Ope** to begin importing your previous database. Once you select **Open** the MyoVision software will begin analyzing your existing database.

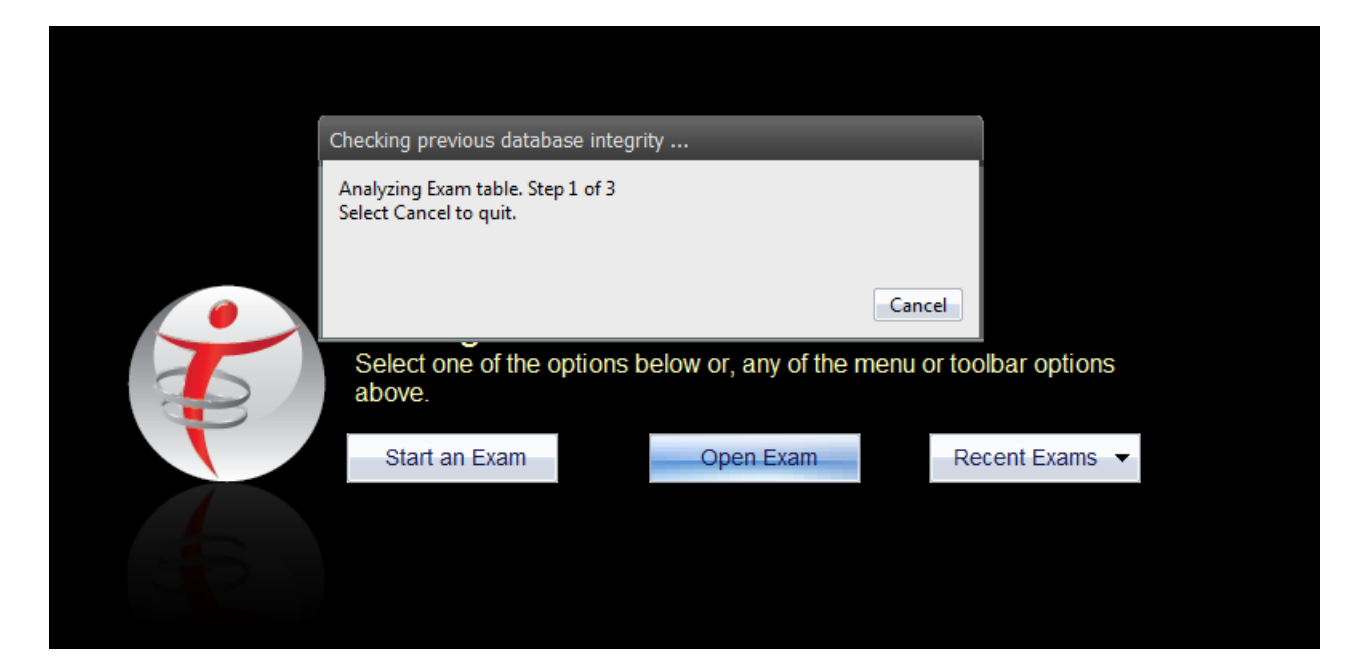

# 6. Upgrade and Import

Once you existing database has been analyzed, the upgrade and import will begin automatically. Please note that depending on the size of your database. This process can take up to 1 hour.

| <br>Getting Started                                  | Upgrading Database, Please wait | 7 |
|------------------------------------------------------|---------------------------------|---|
| Select one of the options below or, any or<br>above. | Now upgrading patients          |   |
|                                                      |                                 |   |

# 7. Verify

Once the import process has completed, please select the **Open Exam** command from the MyoVision software to verify that your previous database has imported successfully.

|                                                                                            | Select Patie                                                                                                    | nt Exam                    |                                                                                                  |       |                          |                              |                            |  |
|--------------------------------------------------------------------------------------------|----------------------------------------------------------------------------------------------------|----------------------------|--------------------------------------------------------------------------------------------------|-------|--------------------------|------------------------------|----------------------------|--|
|                                                                                            | Patient:                                                                                                    |                            |                                                                                                  |       | Exam:                    |                              |                            |  |
|                                                                                            | Name                                                                                                    | ID:                        | Gender                                                                                           |       | Name                     | Date                         | Time                       |  |
| Getting Started         Select one of the options below or, a above.         Start an Exam | Be<br>Be<br>Be<br>Be<br>Be<br>Be<br>Be<br>Be<br>Be<br>Be<br>Be<br>Be<br>Be<br>B                                                                                             |                            | M<br>F<br>F<br>F<br>M<br>M<br>M<br>F<br>M<br>M<br>F<br>M<br>M<br>F<br>M<br>M<br>F<br>F<br>F<br>F |       | Full Spine<br>Full Spine | Mar 31, 2001<br>Apr 07, 2001 | 02:37:43 PM<br>04:12:12 PM |  |
|                                                                                            | Be                                                                                                    |                            | - F                                                                                              |       | 4                        |                              |                            |  |
|                                                                                            | Database Path Source: Provider=SQLDLEDB.1.jhrtegrated Security=SSPI;Persist Security Info=False_Initial Citate Mark Gran Data Causes (Ison) SQL SYDREES Causes 1 January 15 |                            |                                                                                                  |       |                          |                              | ОК                         |  |
|                                                                                            | Comp<br>Show                                                                                                    | arison: Hold down<br>Exam. | <ctrl> key, clic</ctrl>                                                                          | K Exa | ams to compare, (        | click                        | Cancel                     |  |